- 1. Connect to the modem by Wire or Wireless
- 2. Open a browser (Chrome, Firefox, etc) and enter 192.168.1.254 in the address bar
- 3. Use admin as both the Username and the Password
- 4. The password must be changed, minimum of 8 characters long, then click Save
- 5. On the left-hand side, click **Network**
- 6. On the top of this page, click on WAN
- 7. Make sure the WAN Connection Type is set to Ethernet WAN
- 8. Click the first Edit button in the Summary page

| Spark <sup>12</sup> | LAN - WA      | N LTE Conf | īg LTE Status | Firewall <del>-</del> Dyna | mic DNS NAT <del>-</del> | QoS -   | English<br>Routing <del>-</del> | IPv6 |  |  |  |  |  |
|---------------------|---------------|------------|---------------|----------------------------|--------------------------|---------|---------------------------------|------|--|--|--|--|--|
| Overview            | Network > WAN |            |               |                            |                          |         |                                 |      |  |  |  |  |  |
| Network             | WAN Ty        | pe         | Ethernet WAN  | ( Active )                 |                          |         |                                 |      |  |  |  |  |  |
| WLAN                | Sum           | nary       |               |                            |                          |         |                                 |      |  |  |  |  |  |
| USB                 | Statu         | s 802.10   | Enable VL/    | AN ID Protocol             | Internet                 | IPTV Vo | P Edit PVC                      |      |  |  |  |  |  |
| Administration      | Enab          | led Yes    | 10            | Automatic IF               | ×                        |         | Edit                            |      |  |  |  |  |  |
|                     | Disat         | led No     |               | -                          |                          |         | Edit                            |      |  |  |  |  |  |
|                     | Disat         | oled No    |               | -                          |                          | *       | Edit                            |      |  |  |  |  |  |
|                     | Disat         | led No     |               | -                          |                          |         | Edit                            |      |  |  |  |  |  |

9. Make sure the settings on this page match the settings in red below, then click Save settings

| Sporkez        |                                         |                       |             |        | Englis       | sh 💙 Logout |  |  |  |  |  |  |
|----------------|-----------------------------------------|-----------------------|-------------|--------|--------------|-------------|--|--|--|--|--|--|
| Spark          |                                         |                       |             |        |              |             |  |  |  |  |  |  |
|                | LAN - WAN LTE Config                    | LTE Status Firewall - | Dynamic DNS | NAT+ Q | oS∓ Routing∓ | IPv6        |  |  |  |  |  |  |
| Overview       | Network > WAN                           |                       |             |        |              |             |  |  |  |  |  |  |
| Network        | WAN Type                                | Ethernet WAN          | Active )    |        |              |             |  |  |  |  |  |  |
| WLAN           | PVC Setting                             |                       |             |        |              |             |  |  |  |  |  |  |
| USB            | Service Type                            |                       |             |        |              |             |  |  |  |  |  |  |
| Administration | WAN Connection Type                     | Automatic IP          | ¥.          |        |              |             |  |  |  |  |  |  |
|                | Enable WAN                              | Yes  No               |             |        |              |             |  |  |  |  |  |  |
|                | Default Route                           | WAN 1                 | ×           |        |              |             |  |  |  |  |  |  |
|                | 802 1g                                  |                       |             |        |              |             |  |  |  |  |  |  |
|                | Enable                                  | • Yes No              |             |        |              |             |  |  |  |  |  |  |
|                | VLAN ID                                 | 10 1 -4095            |             |        |              |             |  |  |  |  |  |  |
|                | -                                       |                       |             |        |              |             |  |  |  |  |  |  |
|                | WAN DNS Setting                         |                       |             |        |              |             |  |  |  |  |  |  |
|                | Connect to DNS Server<br>automatically  | Yes  No               |             |        |              |             |  |  |  |  |  |  |
|                |                                         |                       |             |        |              |             |  |  |  |  |  |  |
|                | MAC Address CC:D4:2E:27:DE:9A MAC Clone |                       |             |        |              |             |  |  |  |  |  |  |
|                |                                         |                       |             |        |              |             |  |  |  |  |  |  |
|                |                                         | Save settings         | Cancel      | _      |              |             |  |  |  |  |  |  |